## KX-FT21BX 基本操作

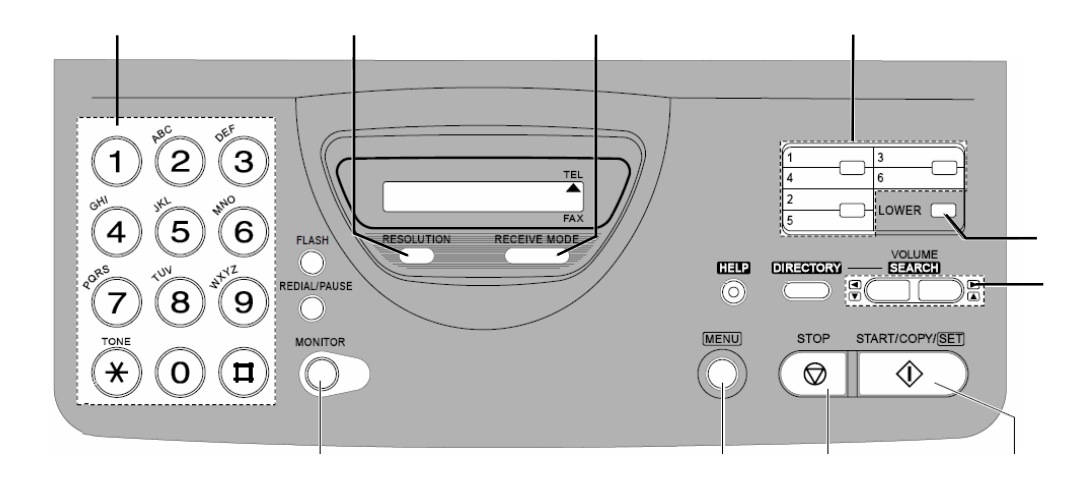

- 1.設置時の操作 ()内の番号は上記のボタンと対応しています。
- 1-1. 日付・時間を入力します。
  - 1) MENU ボタン ( )を押す。
  - 2)# 0 1 ()の順にボタンを押す。
  - 3) START/COPY/SET ボタン()を押す。
  - 4)月日、年の順番にダイアルボタン()を使って数字を入力する。
  - 5) START/COPY/SET ボタン()を押す。
  - 6)次に時間をダイアルボタン()を使って入力する。
  - 7) AM と PM は\*ボタンで切り替える
  - 8) START/COPY/SET ボタン()を押す。
  - 9)MENU ボタン( )を押す。
- 1-2. 会社名または個人名を入力しま1@
  - 1) MENU ボタン ( ) を押す。
  - 2)# 0 2の順にボタンを押す。
  - 3) START/COPY/SET ボタン ( )を押す。
  - 4) " LOGO= " に続いてダイアルボタン( )を使って英文字を入力する。
  - カーソル移動は右矢印ボタン()を使う。
  - 5) START/COPY/SET ボタン()を押す。
  - 6) MENU ボタン ( ) を押す。

- 1-3. セットの電話/FAX 番号を入力します。
  - 1) MENU ボタン ( ) を押す。
  - 2)# 0 3 ()の順にボタンを押す。
  - 3) START/COPY/SET ボタン ( )を押す。
  - 4)" NO="に続いてダイアルボタン()を使って数字を入力する。
  - 5)START/COPY/SET ボタン()を押す。
  - 6) MENU ボタン ( ) を押す。

\*上記3点は設定しなくてもFAXとして使えますが、送信記録を見たい場合や送信相手に自分の電話 番号や送信日時等を知らせるのに便利です。

- 2.基本操作
- 2-1. 手動送信-1

原稿を下向きにし、"ピッ"という音が聞こえるまで挿入し、受話器をあげ(又は MONITOR ボタン
 ( )を押し)ダイアルボタン( )を使ってダイアルしFAXを送ります。この時、ダイアルした後"ピー"という信号音を確認した後 START/COPY/SETボタン( )を押して下さい。

2-2. 手動送信-2

原稿を下向きにし、"ピッ"という音が聞こえるまで挿入し、受話器を上げずにダイアルボタン()
 を使ってダイアルし START/COPY/SET ボタン()
 を押して下さい。 相手に確実に FAX できる番号であれば便利です。

2-3. 自動送信

原稿を下向きに挿入し、ワンタッチボタン()あるいは短縮ダイアル(#ボタン,2 ケタの番号)を 押すだけで登録された相手にFAXできます。

登録方法は下記参照ください。

(ワンタッチダイアルの登録方法)

A. MENU ボタン ()を 'STORE TEL NO. 'を

表示するまで押す

- B. ワンタッチボタン()のひとつを押す
  4~6に登録する場合は LOWER ボタン()
  押下後 1~3を押す
- C. 相手の名前をダイアルボタン ( )を 使って入力する。

(ボタンと文字の対応は右図を参照)

- D. START/COPY/SET ボタン()押下。
- E. 登録したい電話番号()を入力する。

F. START/COPY/SET ボタン ( ) で登録完了。

複数箇所行う場合は上記 B ~ F を繰り返します。

G. STOP ボタン( )を押下で操作完了です。

- (短縮ダイアルの登録方法)
- A. MENU ボタン ( )を 'STORE TEL NO. 'を表示 するまで押す。
- B. #、続けて2桁の番号を押す。
- C. 相手の名前をダイアルボタン()を使って入力する。 (ボタンと文字の対応は右図を参照)
- D. START/COPY/SET ボタン ( )押下。
- E. 登録したい電話番号()を入力する。
- F. START/COPY/SET ボタン ( ) で登録完了 。
- 複数箇所行う場合は上記 B ~ F を繰り返します。
- G. STOP ボタン ( )を押下で操作完了です。

2-4.FAXの受信

受信モードにより以下を選択してください。

• 通常、電話として使っており会話中に FAX 受信をしたい時

RECEIVE MODE ( )ボタンを押して"TEL MODE"表示にしてください。 電話に一旦出てから START/COPY/SET ボタン ( )を押し、受話器を置いて下さい。 F A X 受信します。

• FAX 専用として使いたい時

RECEIVE MODE ( )ボタンを押して"FAX ONLY MODE"表示にしてください。
 ベルが1回鳴った後自動的にFAXを受信します。
 この回数は4回まで延ばすことができます。

| <b>+</b> -         | 文字      |                                |
|--------------------|---------|--------------------------------|
| 9 17N<br>+-<br>( ) | 1       | 1 [] { } + - / = ,`:;?         |
|                    | 2       | ABCabc2                        |
|                    | 3       | D E F d e f 3                  |
|                    | 4       | GHIghi4                        |
|                    | 5       | JKLjkl5                        |
|                    | 6       | M N O m n o 6                  |
|                    | 7       | P Q R S p q r s 7              |
|                    | 8       | T U V t u v 8                  |
|                    | 9       | WXYZwxyz9                      |
|                    | 0       | 0 ( ) < > ! " # \$ % & ¥ * @ ^ |
| ワンタッチ              | 1       | -(ハイフン)                        |
| +-<br>( )          | 2       | 文字挿入                           |
| STOP ‡-            | 削除      |                                |
| < ‡-               | 左カーソル移動 |                                |
| > ‡-               | 右カーソル移動 |                                |

• FAX と電話兼用に使いたい時

このモードは、相手がFAXの場合、呼び出し音を鳴らさずに自動的に受信し、 FAXでない場合、呼び出し音を鳴らし人を呼ぶという便利な機能です。 まず、以下の手順で TEL/FAX モードにします。 (1) MENU ボタン ()を押す。"SYSTEM SET UP"が表示される。 (2)#77()の順にボタンを押す。 (3) START/COPY/SET ボタン()を押す。 (4)上矢印ボタン( )を使って " TEL/FAX"の表示を出す。 (5) START/COPY/SET ボタン()を押す。 (6) MENU ボタン()を押す。 次に、もし表示が"TEL"になっていたら RECEIVE MODE ( )ボタンを押して "TEL/FAX MODE"に変更して下さい。 ・相手から電話がかかって来たらベルが鳴ります。 但し、ベル3回までに受話器 をとらなければ自動的にFAX受信状態に入ります。 (このベル回数は 6回まで延ばすことができます。)また、電話にでたとき相手が FAXを送る意思がありましたら、そのまま START/COPY/SET ボタン()

を押して下さい。

・相手がFAXを自動送信していたら自動的にFAX受信します。

3. その他の操作

RESOLUTION ボタン(解像度ボタン) ( )について

通常は STANDARD または FINE に設定下さい。

SUPER FINE は最も解像度が高いモードですが、相手機種が KX-シリーズの FAX のみ有効です。 写真原稿送信時は HALF TONE に設定して下さい。

以上、基本操作のみ記述しました。